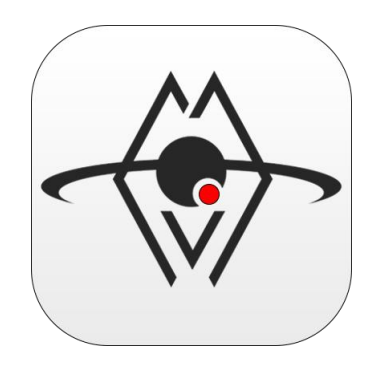

### 组网设置流程说明 【从其他电脑查询】

- 1. 网络集群模式的设置和使用(仅限同一路由器下)
- 2. 数据中心模式的设置和使用(仅限同一宽带下)
- 3. 数据中心注册帐号登录, 与客服软件登录的说明
- 4. 特定条码拦截标注功能的说明
- 5. 跨网查询的说明
- 6. 通过百度网盘跨网中转的设置
- 7. 通过阿里云跨网中转的设置

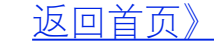

# 网络集群模式的设置(仅限同一路由器下使用)

### 【网络集群模式】仅限同一局域网内

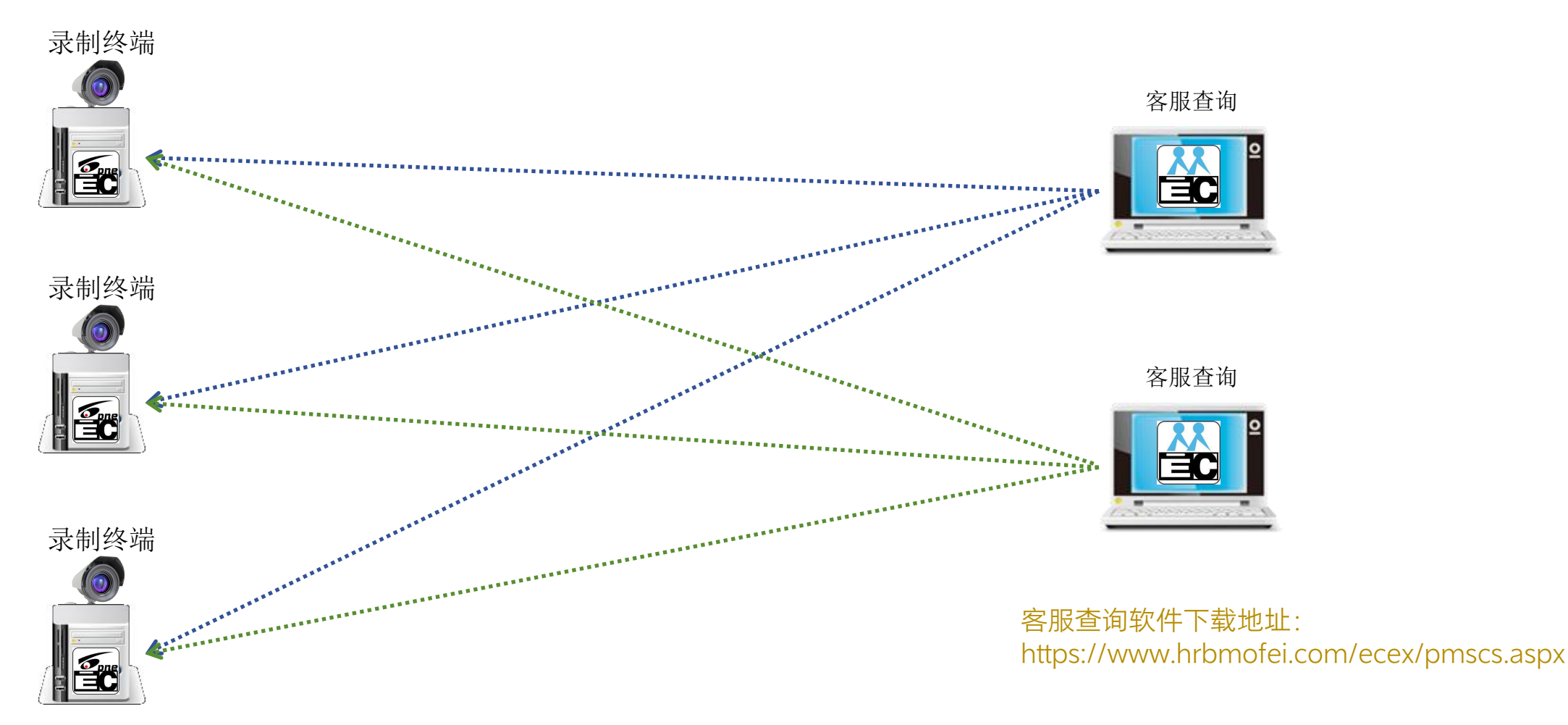

在局域网内的任何一台运行Windows系统的电脑上,用户无需进行登录操作,只需使用客服查询软件并输入单号,便能在所有已启动的录制终端上进行搜索操作。但请注意,在安装录制终端软件时,系统防火墙可能会提示是否允许软件连接网络。为确保客服软件的正常查询功能,请务必选择允许通过防火墙。否则,客服软件将无法进行查询。

注意:此模式要求录制终端软件处于启动状态,摄像头的启动与否并不影响软件的运行。一旦某个录制终端被关闭,将无法搜索并获取该终端电脑内的数据。因此,为确保数据的可获取性,请保持录制终端软件的运行状态。

1-确认网络环境

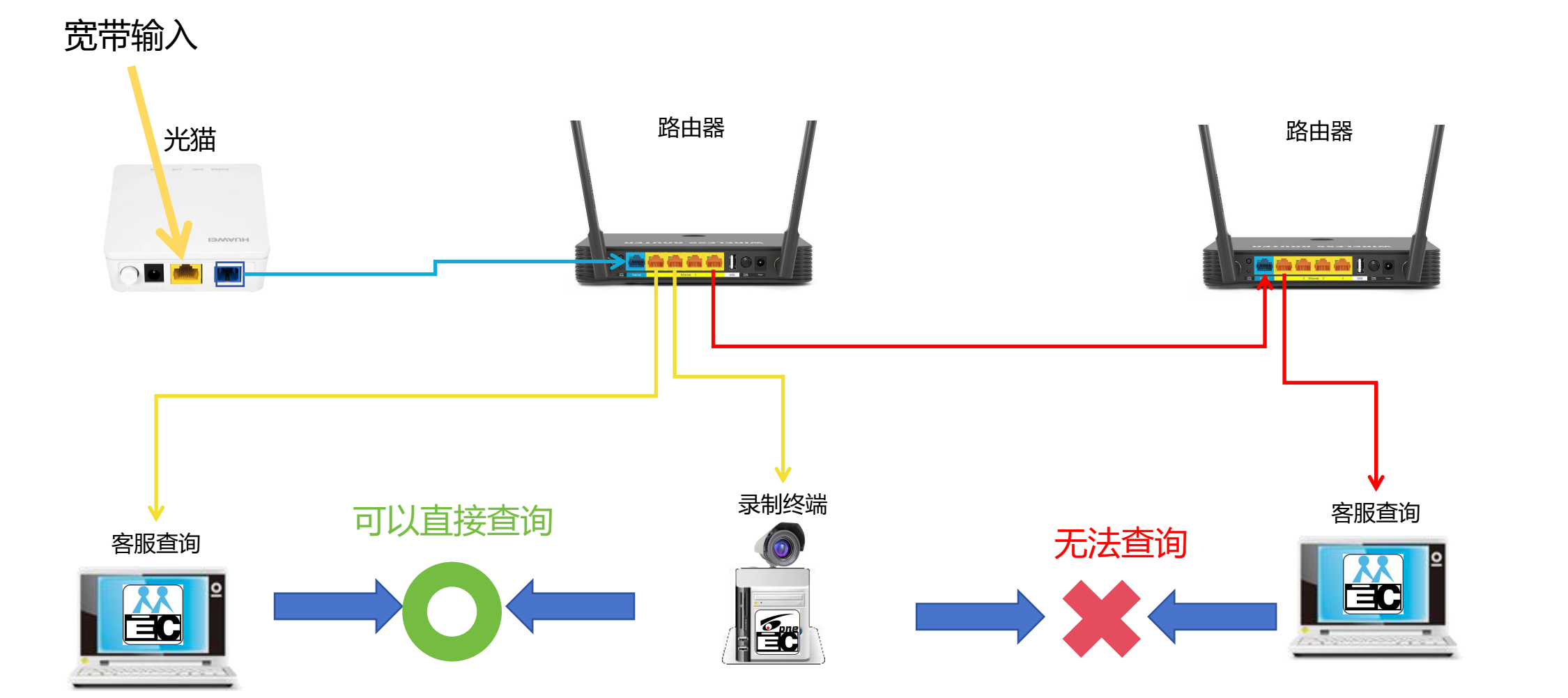

注意:此模式要求录制软件处于启动状态,摄像头的启动与否并不影响软件的运行。一旦某个录制终端被关闭,将无法搜索并获取该终端电脑内的数据。因此,为确保数据的可获取性,请保持录制终端软件的运行状态。

## 2-下载客服软件

### 下载地址: <u>https://www.hrbmofei.com/ecex/pmscs.aspx</u>

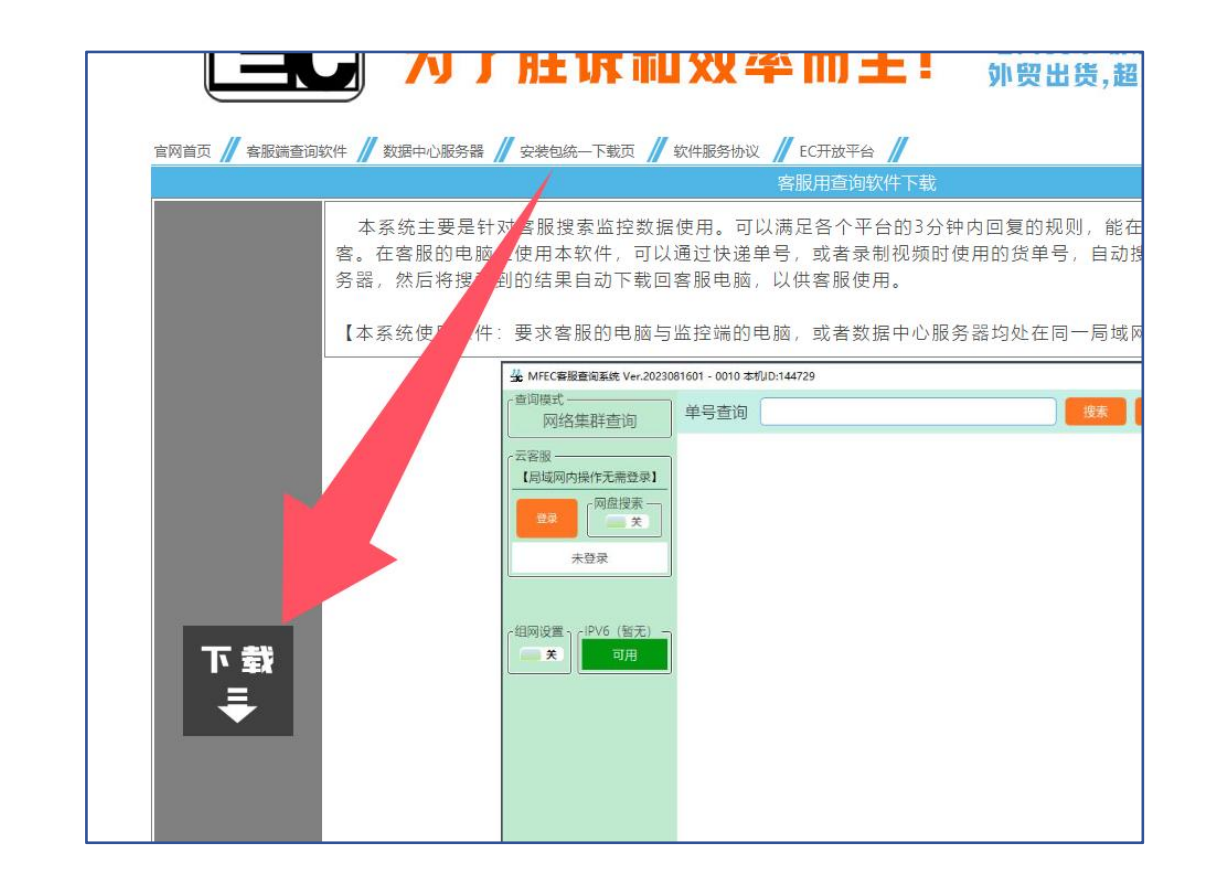

返回首页》

### 客服软件启动后,不用任何设置,直接用单号查询即可

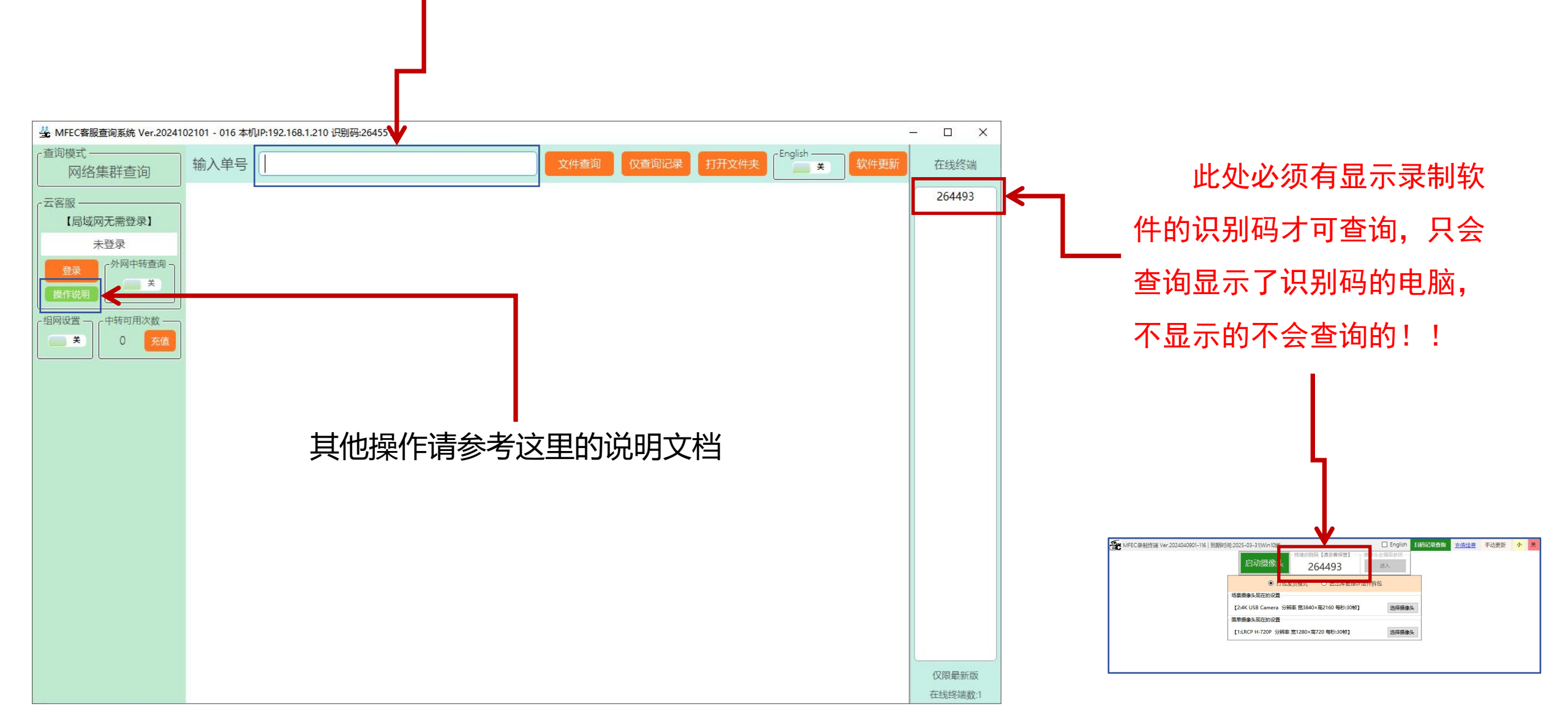

## 4 一系统防火墙的问题

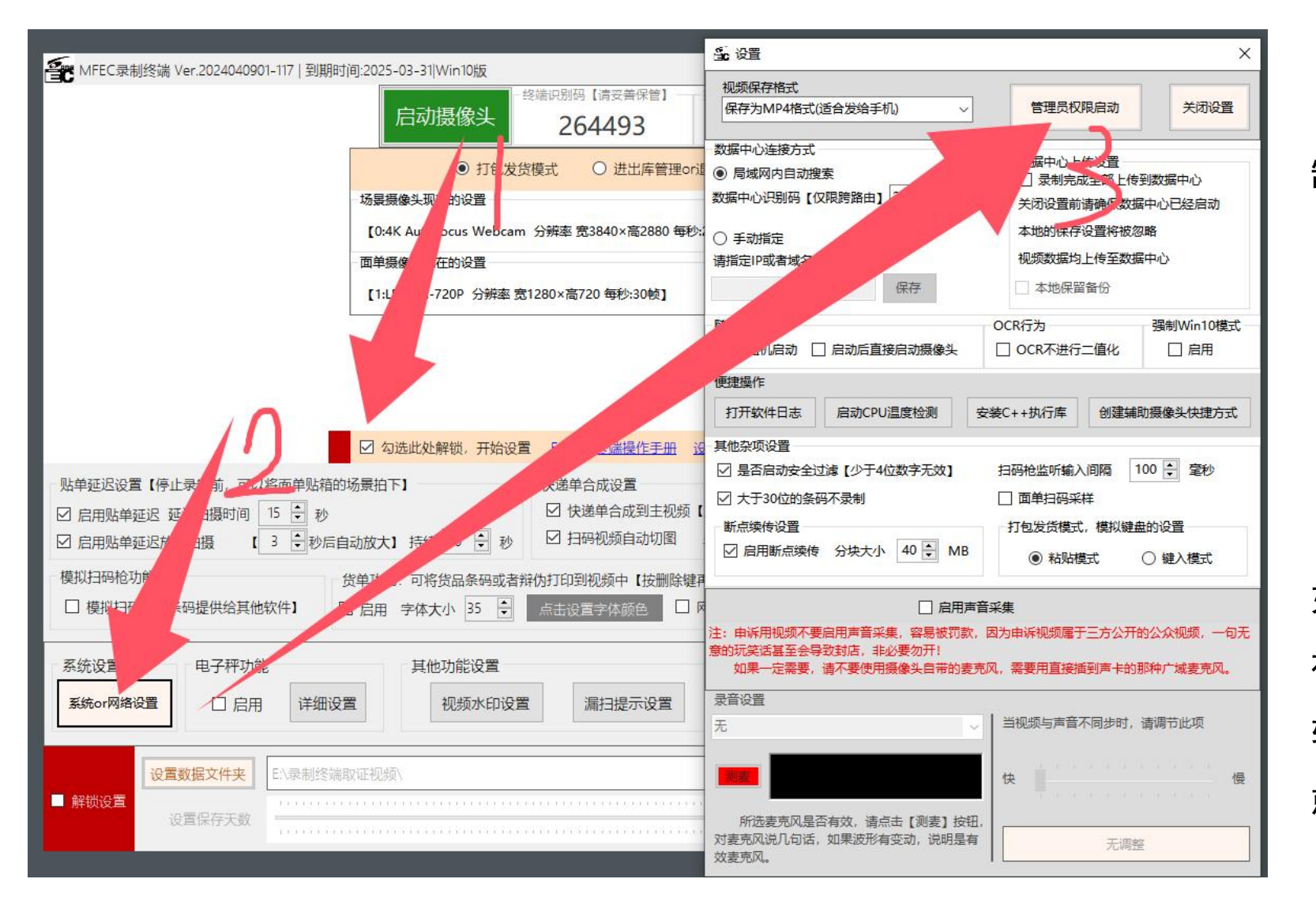

如果客服软件启动后,未显示录 制软件的识别码,只有两个原因。

- 1,线路不在同一台路由器下
- 2,录制软件被系统防火墙给挡住了

先排查线路,排查线路无误后, 如果还是无法连接,录制软件按照图 视,用管理员权限启动一次后,录制 软件会自动设置防火墙,设置完成, 就可以连接了。

## 数据中心模式的设置 (仅限同一宽带下使用)

选择数据中心模式后,录制软件会将录制的视频文件先保存在缓存中, 录制完成,这个文件会**自动传递到数据中心**,并删除缓存。因此,录制 电脑不会保存任何数据,也不需要太大的存储。

### 【数据中心模式】仅限同一局域网内

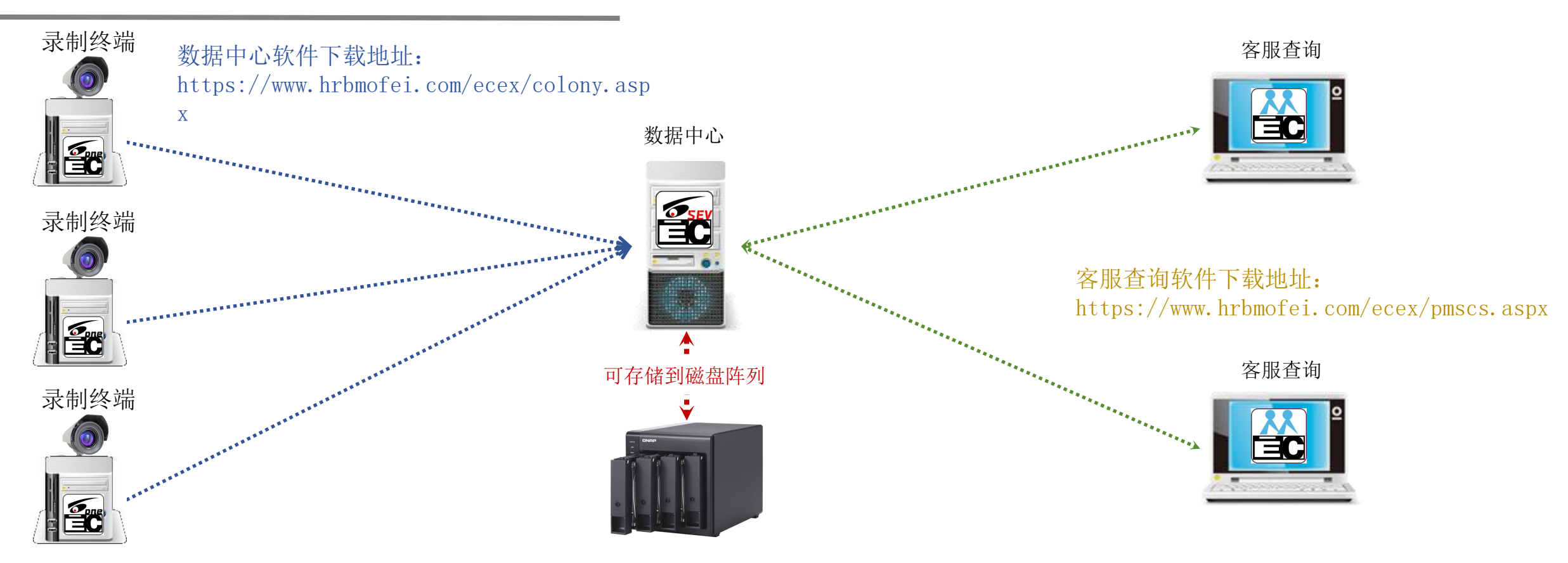

在局域网内,可以选择一台电脑作为数据中心(该电脑也可以同时作为录制终端使用)。在录制终端的设置中,勾选【录制完成全部上传到数据中心】选项。如此设置后,所有录制的视频等数据将自动推送到所选的数据中心电脑中。

建议一台数据中心下面挂载的录制终端数量不要超过20台,否则可能会导致上传速度变得非常缓慢。为了确保数据的传输效率,最好使用有 线网络连接。如果不得不使用无线网络,建议选用功率较大的无线网卡,以避免缓存积压在录制终端,进而导致录制终端硬盘空间被挤满。这样 的调整可以提高系统的稳定性和效率,确保录制数据的顺畅上传。注:局域网的搭建建议全部使用千兆网络设备。

只要在同一局域网内,您可以使用客服查询软件(无需登录操作,适用于局域网内任何一台Windows系统的电脑)直接通过单号进行搜索操作。 在数据中心模式下,搜索操作仅在数据中心进行。因此,即使录制终端下线,您仍然能够搜索到相应的数据。这为您的数据访问提供了更大的便 利性和灵活性。

## 1-确认网络环境【只有一个路由器】

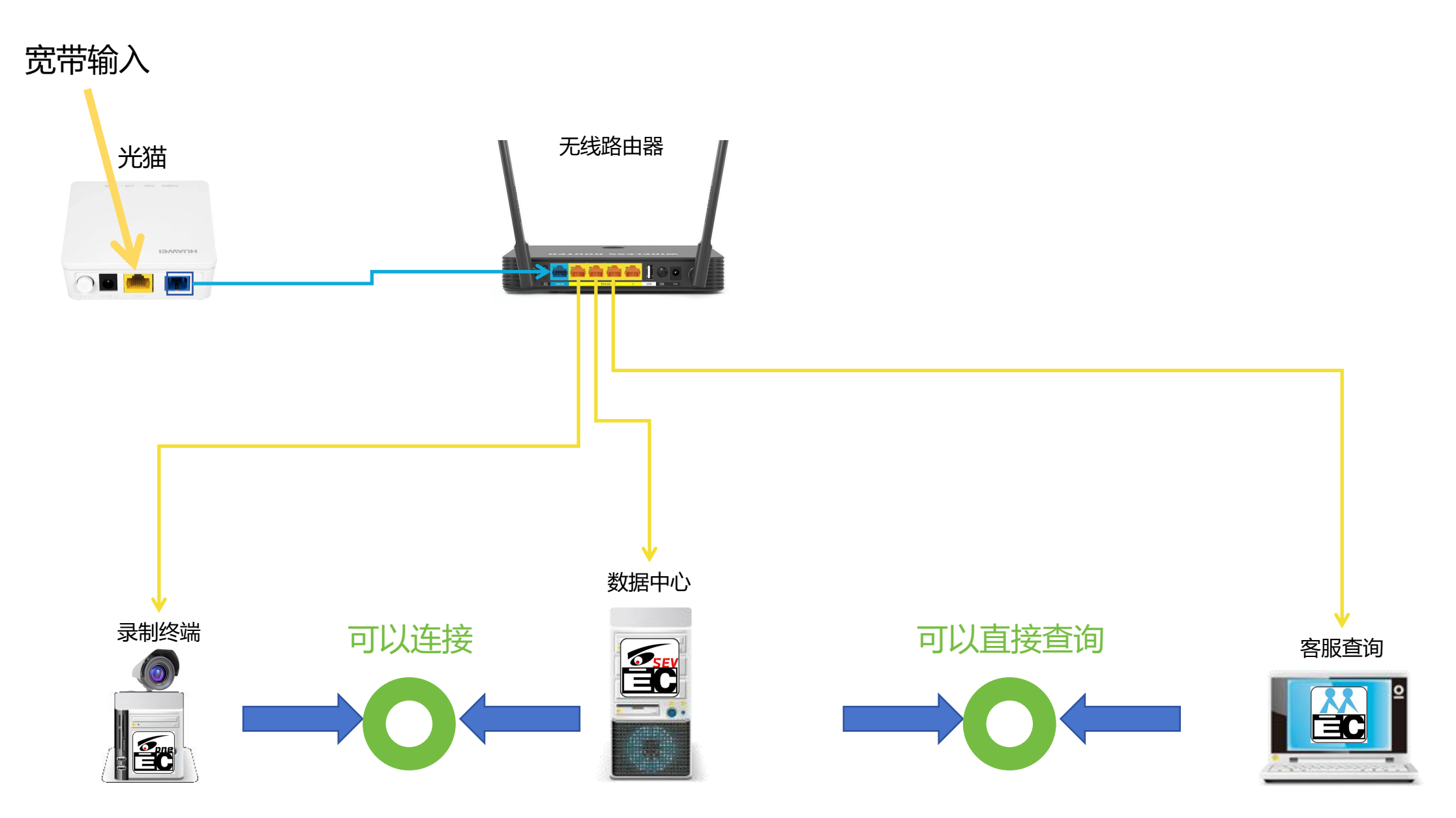

2-确认网络环境【多个路由器穿透】

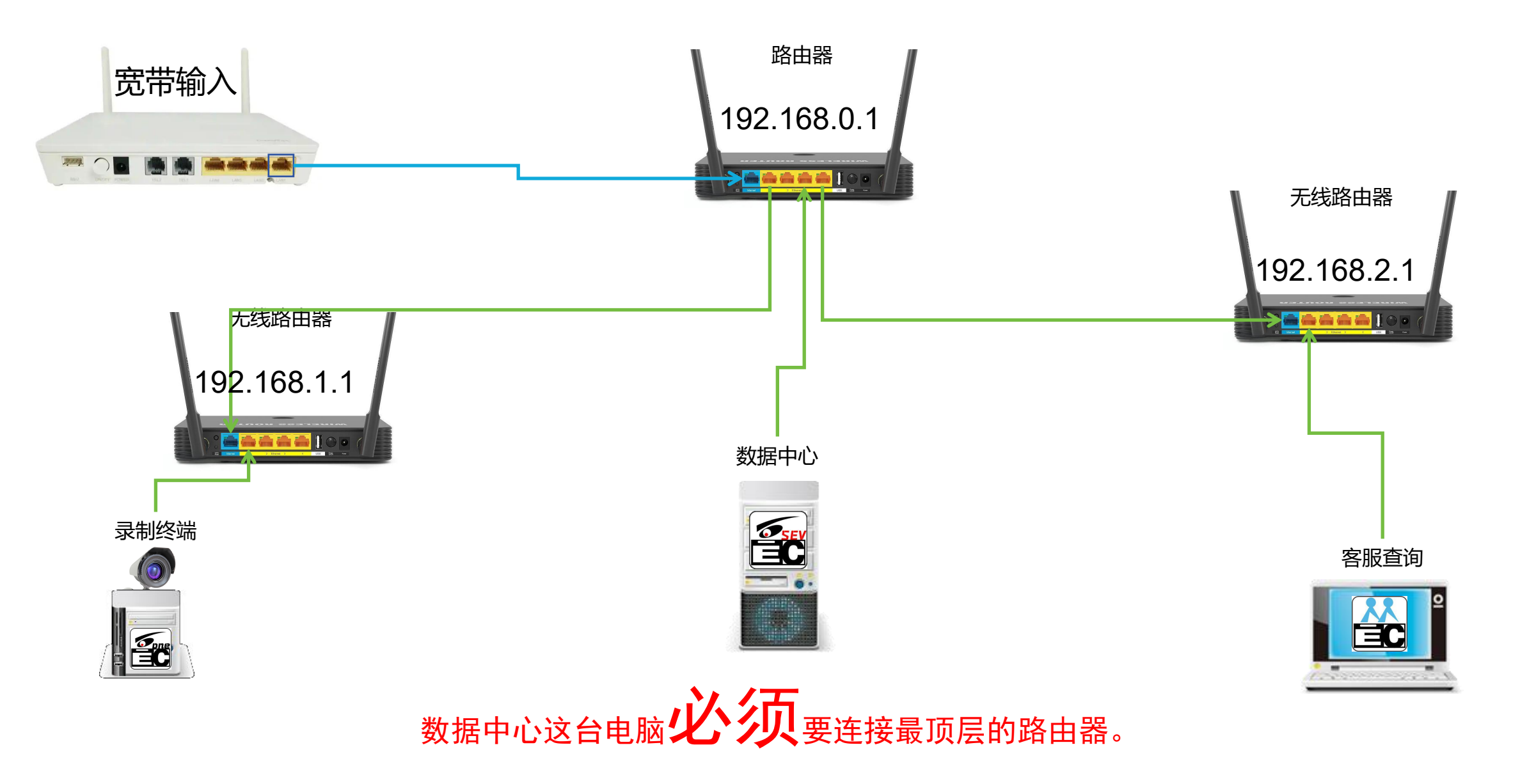

## 2-下载数据中心

下载地址: <u>https://www.hrbmofei.com/ecex/colony.aspx</u>

| 官网自贝 // 各股调查词软件 // 数据中心                 | 時備 // 安装包统一下载贝 // 软件服务协议 // 日                                                                                                    | C开放平台 //<br>女据中心服务器                                                                                                    | ł                                                                                                    | :C管埋后台 //          | ▲ testuser 退出登求                                                          |
|-----------------------------------------|----------------------------------------------------------------------------------------------------|----------------------------------------------------------------------------------------------------|----------------------------------------------------------------------------------------------------|--------------------|--------------------------------------------------------------------------|
| 通过在局均<br>将数据推送到<br>【当监定 <sup>2</sup> 终站 | 【网内架设数据中心服务器,可以让网内的<br> 百度网盘使用。<br> 成为网络模式时,一些本地设置将会失效                                                                                                    | 的所有EC监控点,都将数<br>如,比如保存文件夹等。】                                                                                                    | 据推送到一台服务<br>                                                                                                    | 器进行统一管             | 理,同时,数据中心也兼)                                                             |
| ■<br>■<br>要求:<br>ひの更盘容量<br>要用家原         | 建议Win10系统,Win7也可以,但是要<br>建议是根据每终端分配1T以上进行计算。<br>版的系统,网络带宽有限制】                                                                                                    | 求.net版本4.5以上,电脑                                                                                                    | 建议4核以上CPU。                                                                                                    | 由于需要存储             | 诸多台终端的监控数据,所                                                             |
|                                         | ▲ CC智敏打电出线和L基础 - 品募集 Ver.2022000501-0003 本村は世報に<br>授業対応第号 打开文件架 ■ 常村<br>本町UP地址 192.168.45.110 「<br>修改時代人良量 4747                                                                                                    | 2月5日2日<br>2月5日日<br>2月5日<br>2月5日日<br>2月5日日<br>2月5日日<br>2月5日日<br>2月5日日<br>2月5日日<br>2月5日日<br>2月5日日<br>2月5日日<br>2月5日日<br>2月5日日<br>2月5日日<br>2月5日日<br>2月5日日<br>2月5日日<br>2月5日日<br>2月5日日<br>2月5日日<br>2月5日日<br>2月5日日<br>2月5日日<br>2月5日日<br>2月5日日<br>2月5日<br>2月5日日<br>2月5日<br>2月5日<br>2 | (約益2)成<br>(会議上段至百重印度)<br>文件名称 文章                                                                                                    | 9 76章 時間<br>大小 分块D | - □ X                                                                    |
| 下我                                      | 百度网盘上标 4749                                                                                                    | (中田)日<br>割 → 天<br>( )<br>( )<br>( )<br>( )<br>( )<br>( )<br>( )<br>(                                                                                                    |                                                                                                    |                    | v<br>×                                                                   |
| <b>₽</b>                                | Rest:         Charling         Charling           ParbingRestructyperson-Class         392.103 (20.140)           ParbingRestructyperson-Class         492.108 (45.10)           ParbingRestructyperson-Class         492.108 (45.11)           ParbingRestructyperson-Class         192.108 (45.11) |                                                                                                    | 技術年間日期         試易           2317         2023-02-08         試易           259         2023-02-18         試易           82         2023-02-16         試過           82         2023-02-16         試過           31         2023-02-13         講獎 | 別名の登決              | 日本<br>第二年<br>1002<br>1002<br>1002<br>1002<br>1002<br>1002<br>1002<br>100 |
|                                         |                                                                                                    |                                                                                                    |                                                                                                    |                    |                                                                          |
|                                         |                                                                                                    |                                                                                                    |                                                                                                    |                    |                                                                          |

### 注意:

- 1,数据中心尽量是自己单独一台电脑,对电脑性能没有太多的要求,只要硬盘空间足够大。
- 2,数据中心是可以跨盘存储的,为了安全起见,不建议用太大容量的硬盘,一旦坏了所有数据都会无法查询,建议4T左右 的就行,容量不够了,再追加即可。

## 2-下载客服软件

### 下载地址: <u>https://www.hrbmofei.com/ecex/pmscs.aspx</u>

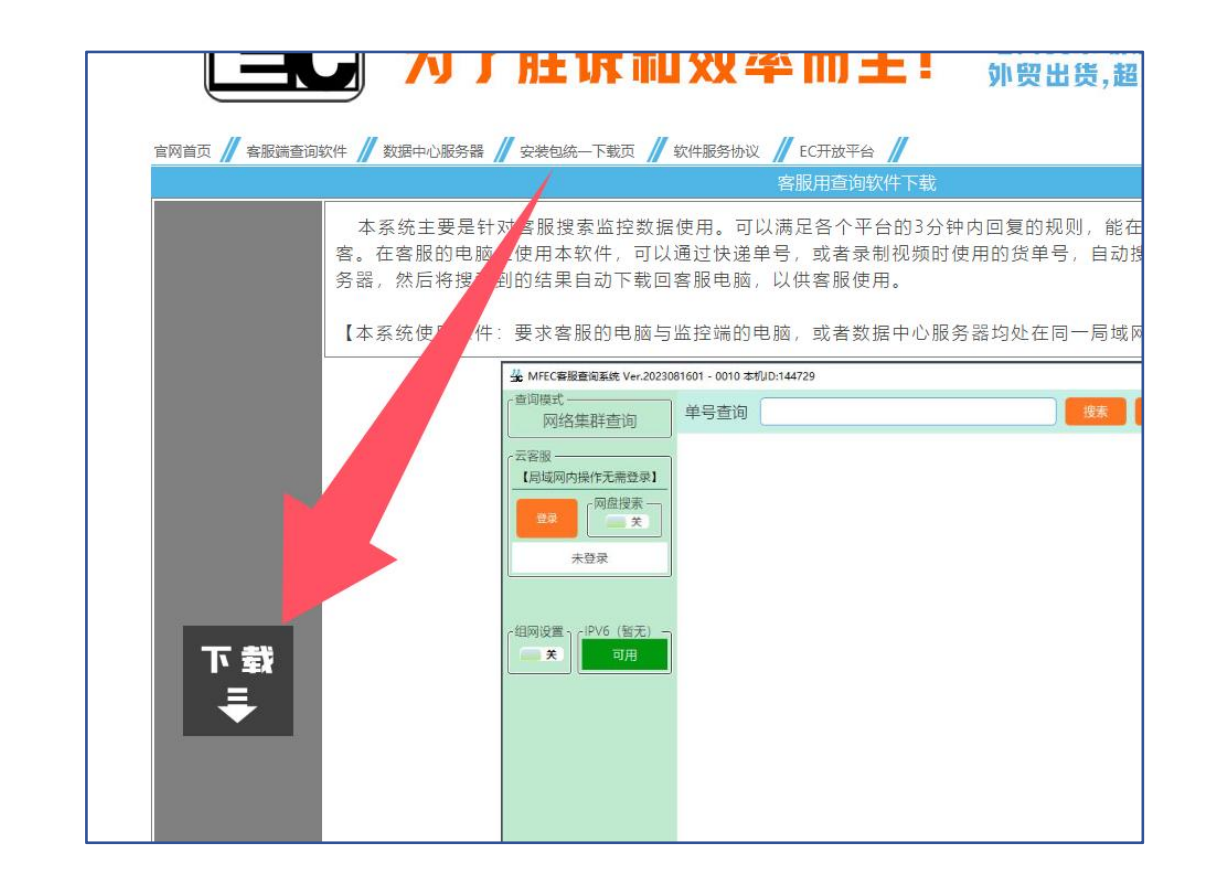

## 3-数据中心软件的启动和基础设置

数据中心软件的基础使用是不需要太多的设置的,仅设置一下存储位置即可。

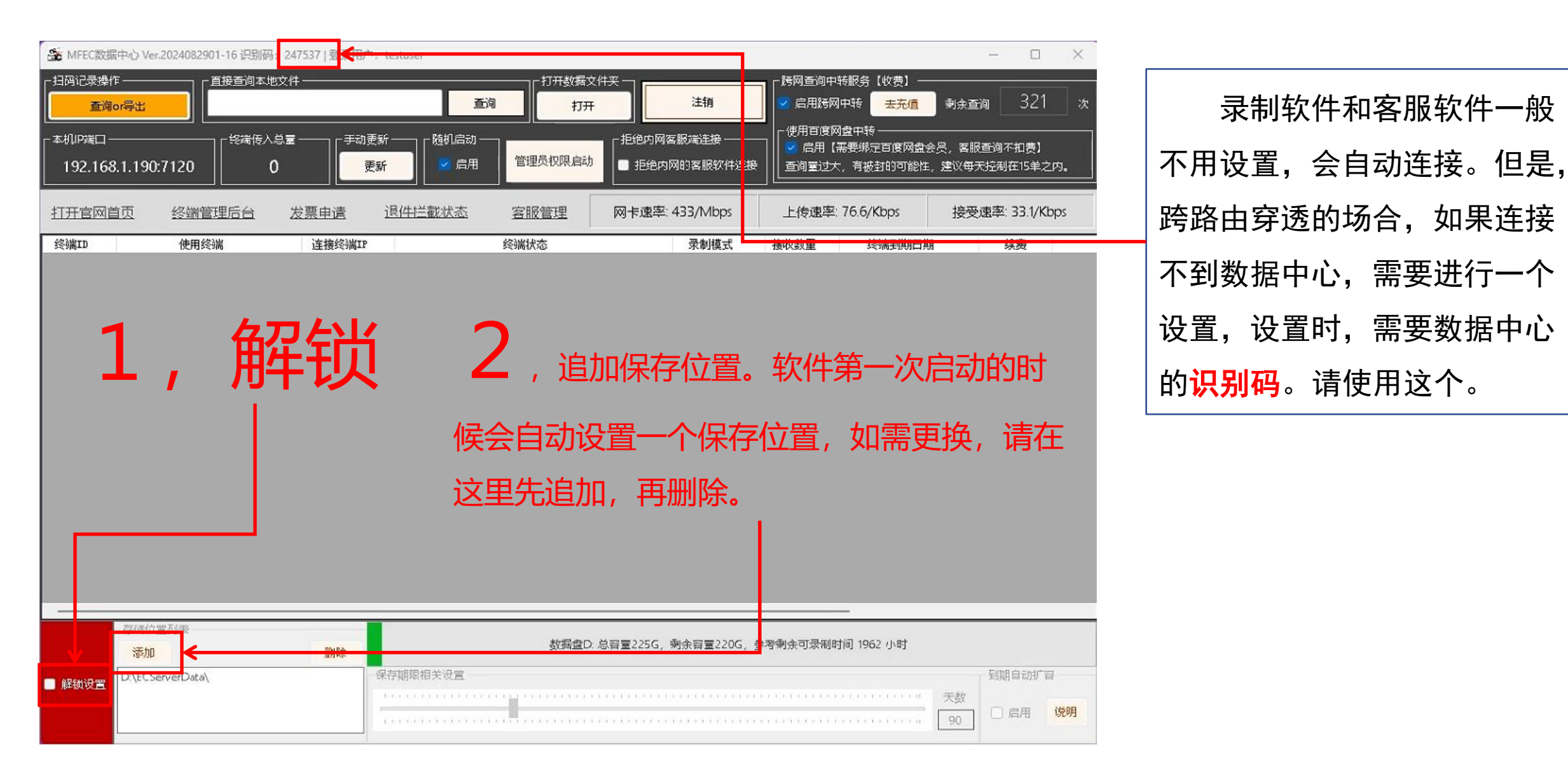

## 4-录制软件那边的设置【同一个路由器下】

如果录制软件和数据中心都在同一个路由器 下,<u>且之前没有特意设置过单机运行</u>,录制软件

会弹出来这个提示。

根据提示,点击【确定】后,录制软件会重 启,并变成数据中心模式。

注: 之前录制的数据不会往数据中心上传,还是 需要在本地查询的。

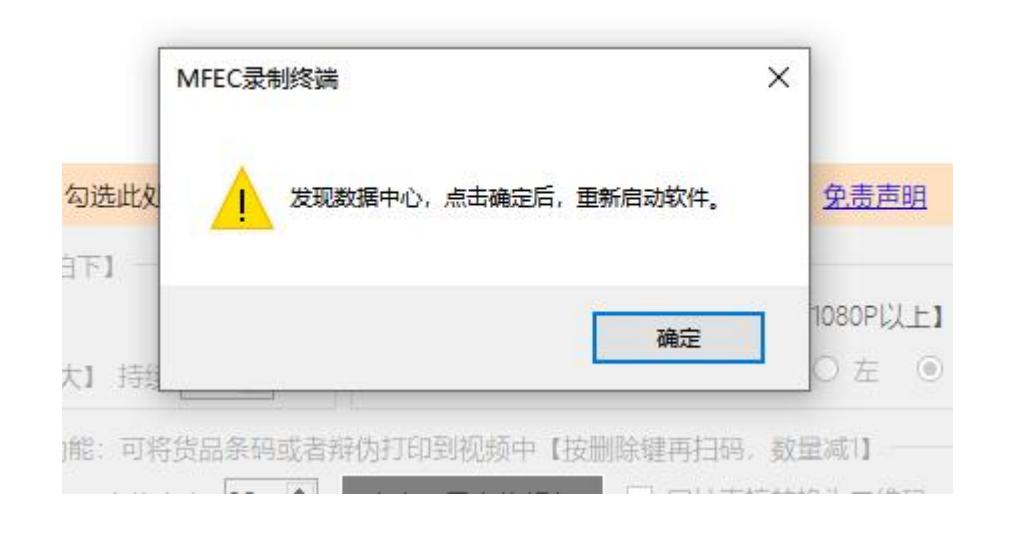

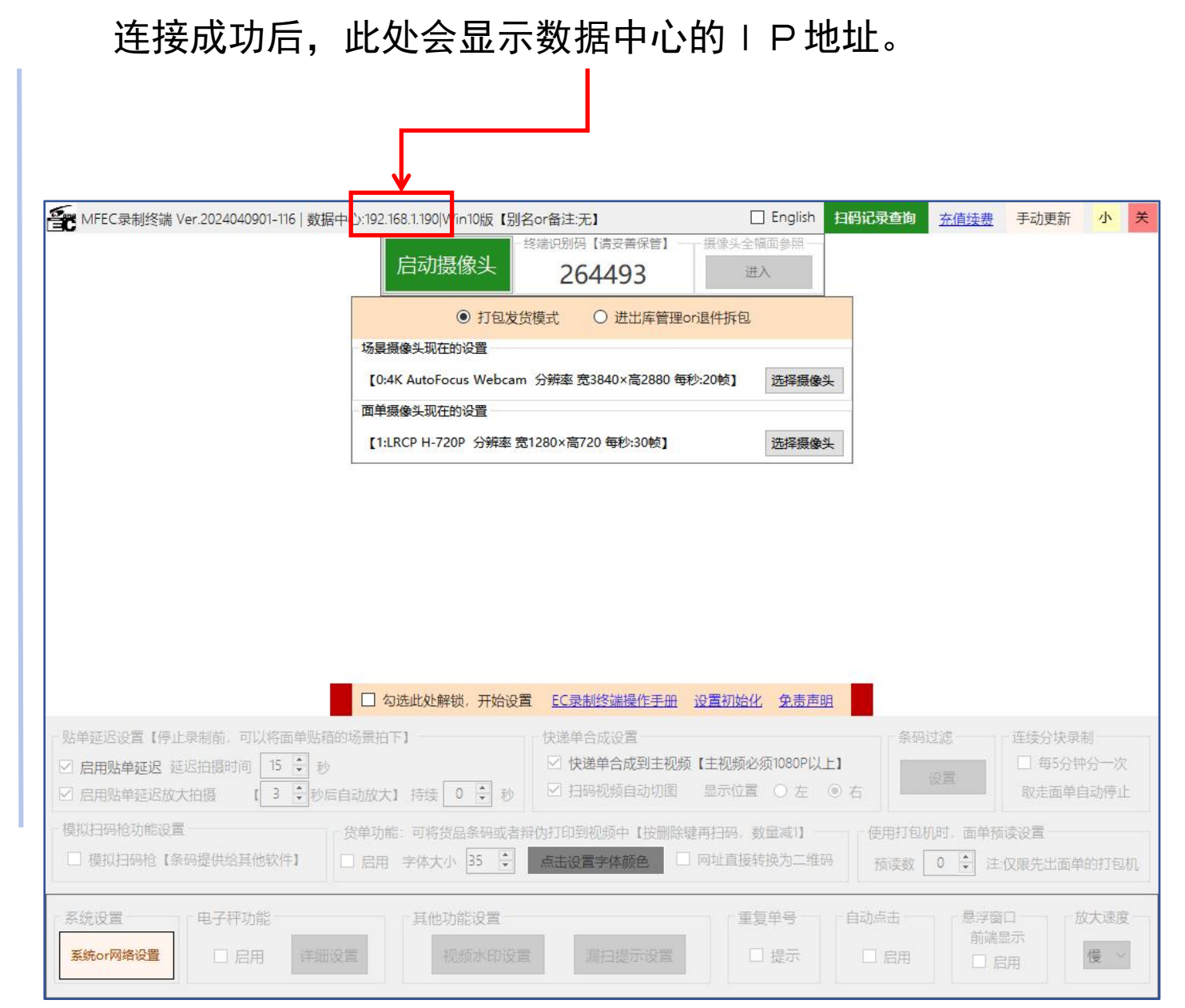

## 5-客服软件那边的设置【同一个路由器下】

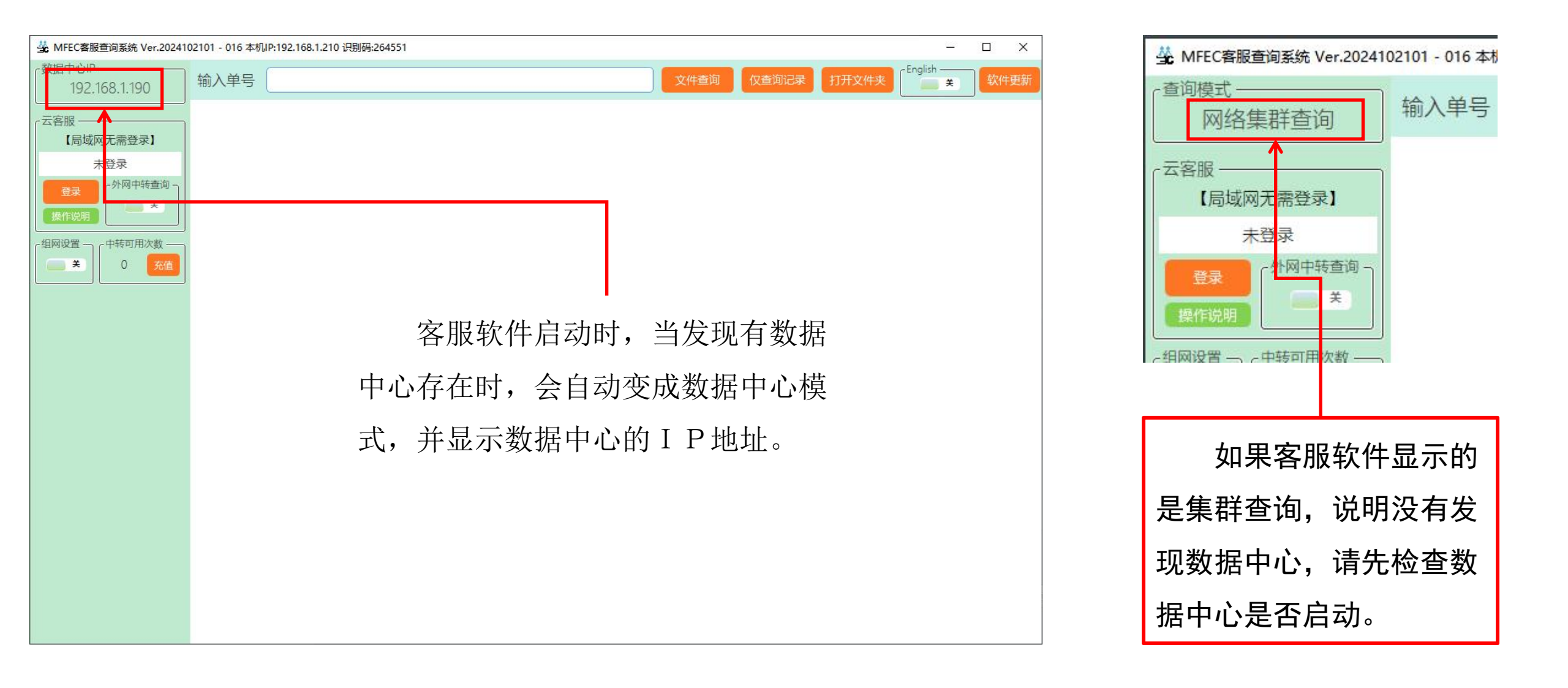

### 6-录制软件那边的设置【同一个宽带内路由器穿透】

如果录制软件和数据中心不在同一个路由器,且未显示数据中心 IP,请在箭头 3 的位置,填 写数据中心的识别码,并保存,然后后面的【录制完成全部上传到数据中心】勾选。关闭设置,重 启软件后,会连接数据中心的。

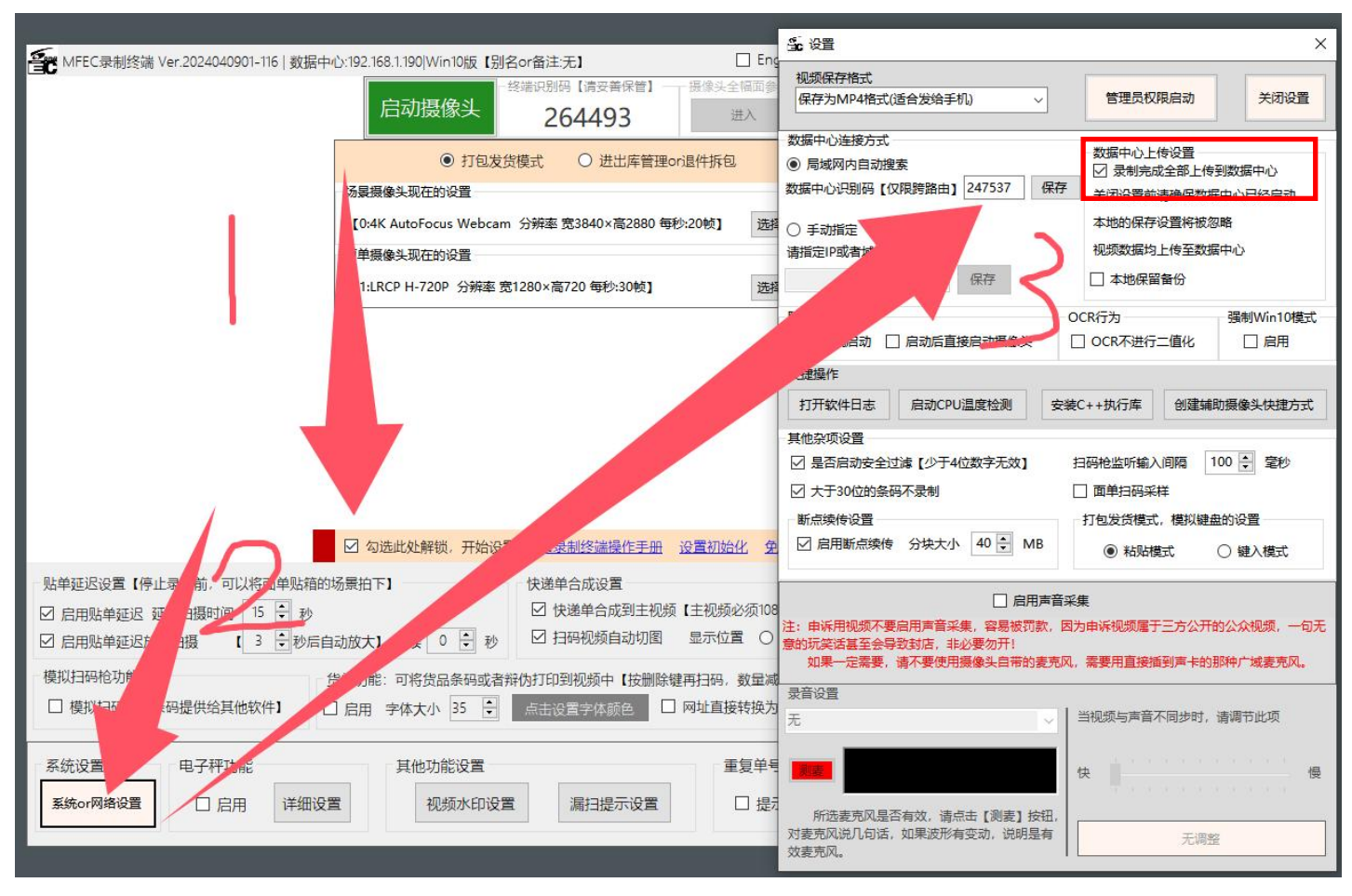

7-客服软件那边的设置【同一个宽带内路由器穿透】

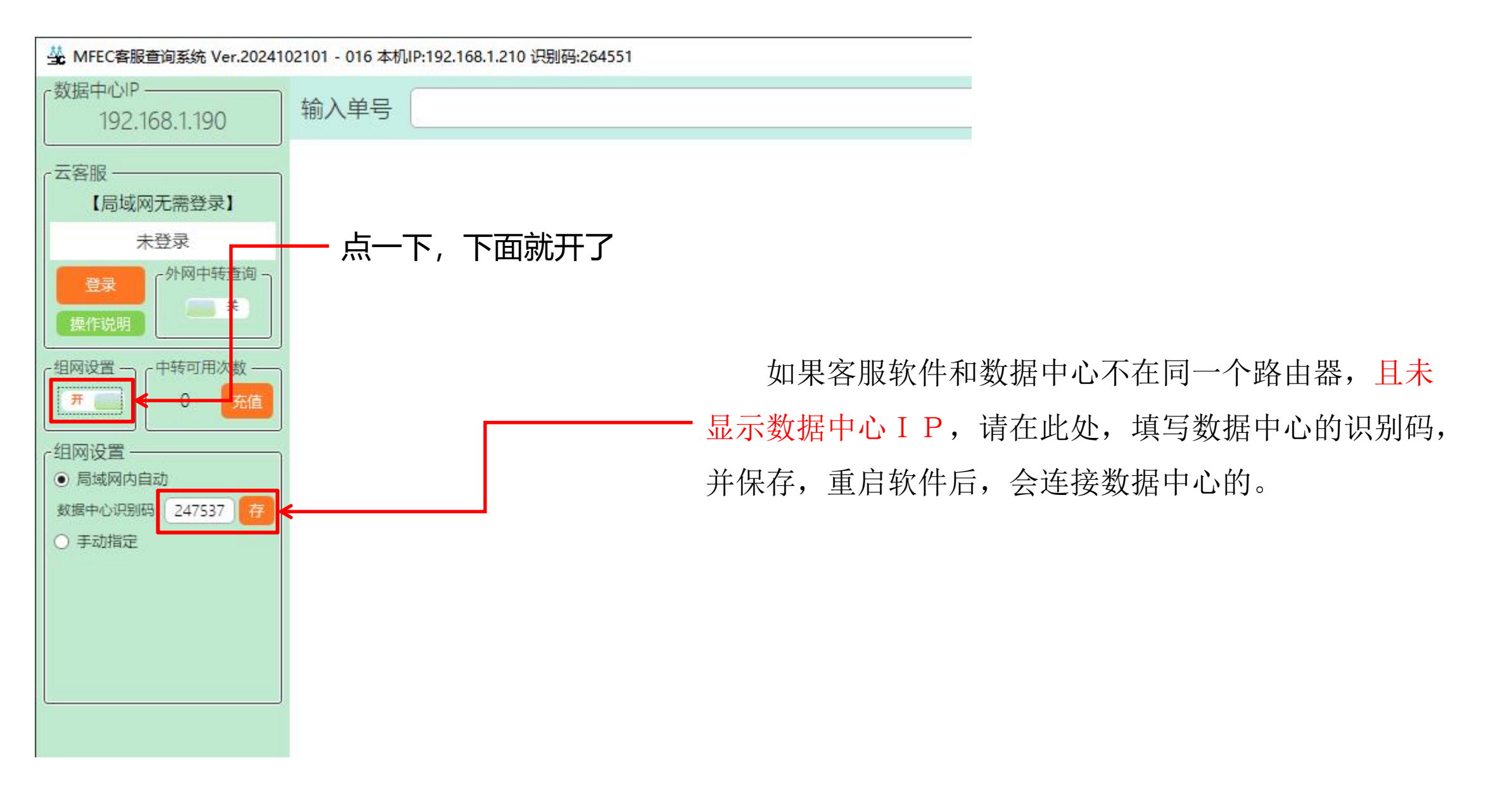

## 数据中心注册帐号登录,与客服软件登录的说明

跨网查询,客服发给录制软件拦截备注等,都需要数据中心登录,并注册帐号才可以使用。

## 1-给数据中心注册帐号,并登录

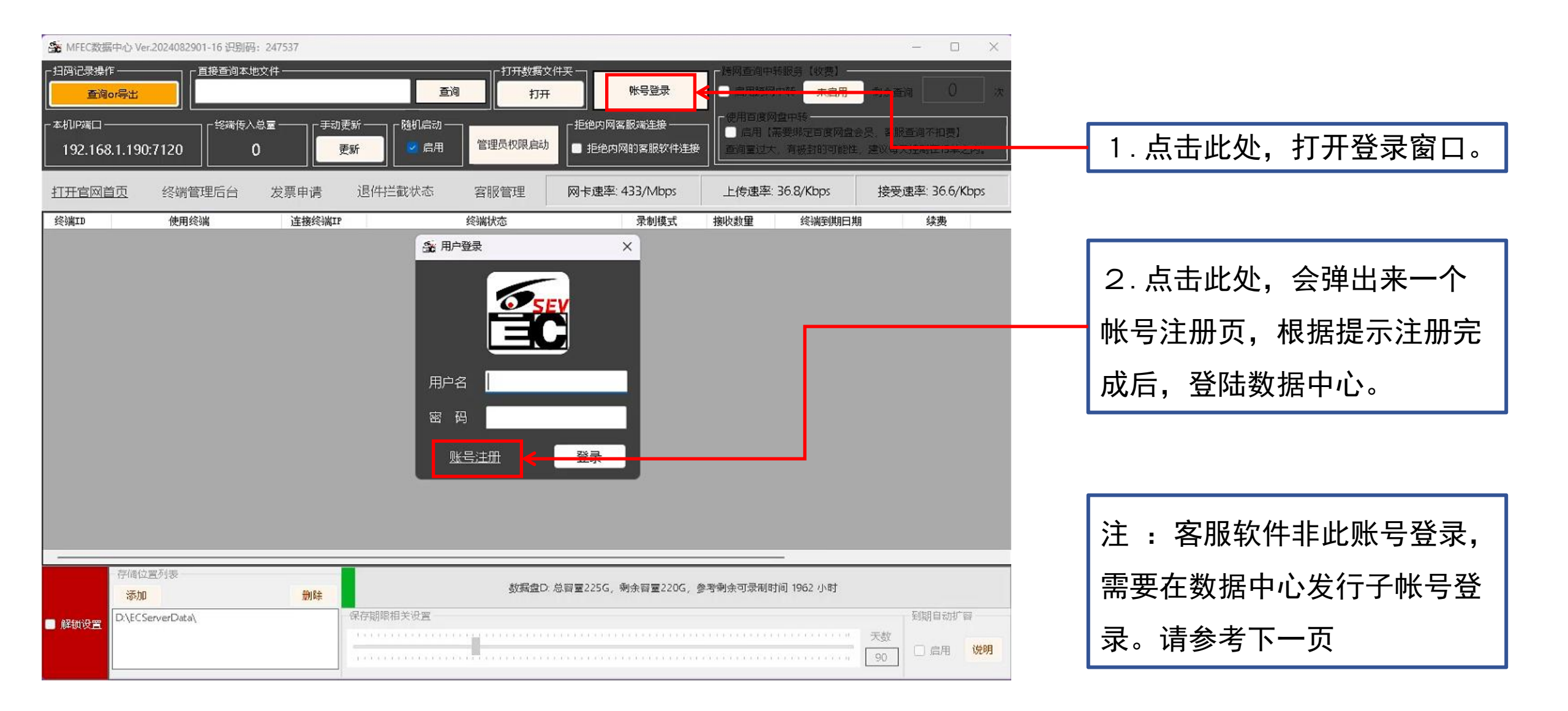

2-创建客服用子帐号

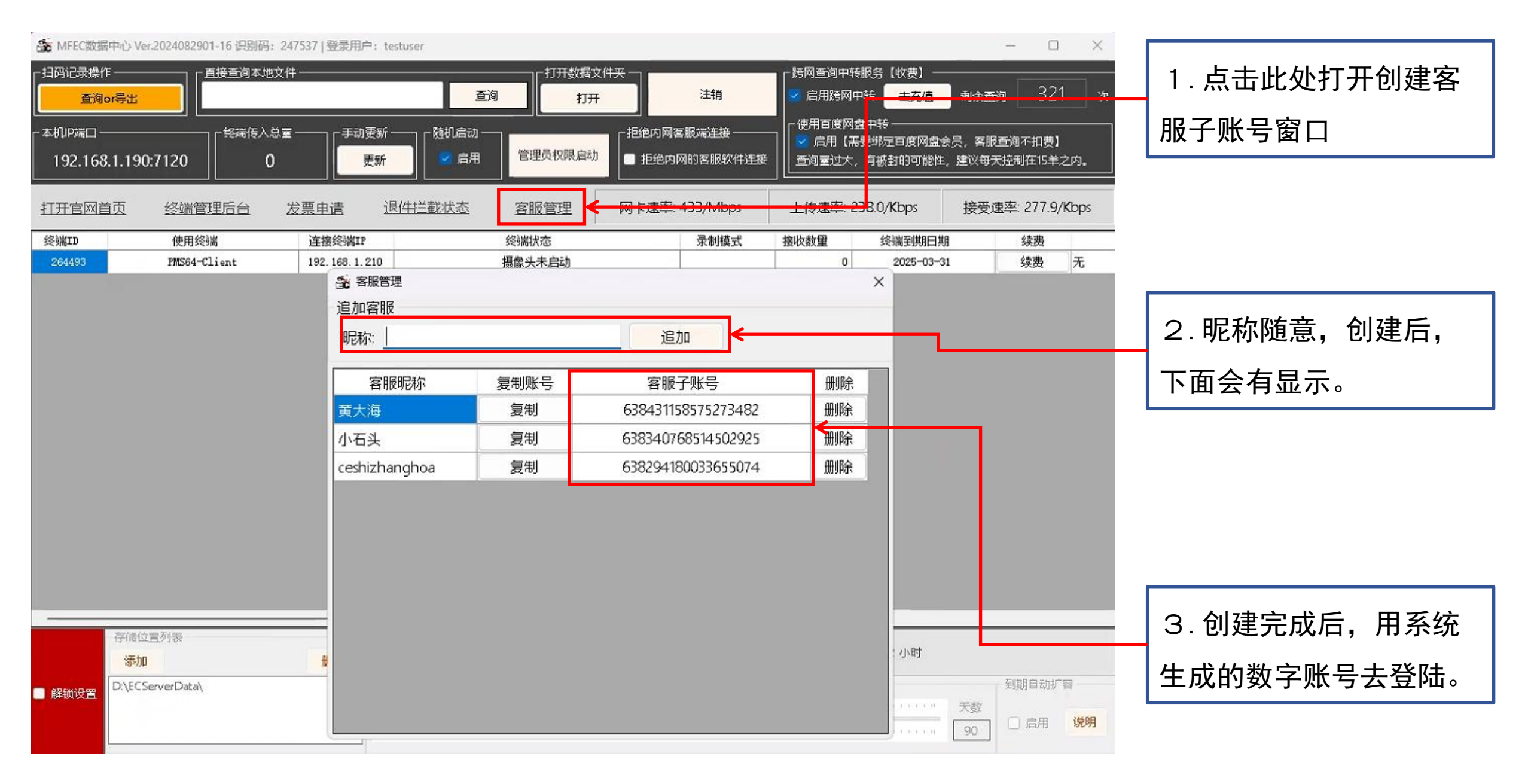

返回首页》

## 3-客服软件登录

| ✿ MFEC客服查询系统 Ver.2024 | 02101 - 016 本机IP:192.168.1.210 识别码:264551 |          |   |       |                                          |     |
|-----------------------|-------------------------------------------|----------|---|-------|------------------------------------------|-----|
| 「数据中心IP               | 输入单号                                      |          |   |       | <ul> <li>金 客服管理</li> <li>追加客服</li> </ul> | 户用  |
|                       |                                           |          |   | 2     | 昵称:                                      |     |
| - 云各服                 |                                           |          |   |       | 客服昵称                                     | 复制  |
| 未登录                   | —— 点击此处,打开登                               | ₹录窗口     |   |       | 黄大海                                      | 9   |
| 登录<br>操作说明            |                                           |          |   |       | ceshizhanghoa                            | ŝ   |
| - 组网设置 - 中转可用次数       |                                           |          |   |       |                                          |     |
|                       | 请使用客服数字ID登录                               | ×        |   |       |                                          |     |
|                       |                                           | 登录    取消 |   |       |                                          |     |
|                       |                                           |          |   |       |                                          |     |
|                       |                                           |          |   |       |                                          |     |
|                       |                                           |          |   | - 在这里 | 使用在                                      | 数打  |
|                       |                                           |          |   |       |                                          |     |
|                       |                                           |          |   |       |                                          |     |
|                       |                                           |          |   |       |                                          |     |
|                       |                                           |          |   |       |                                          |     |
|                       |                                           |          |   |       |                                          |     |
|                       |                                           |          | 3 | 各版软件  | 的操作                                      | , î |
|                       |                                           |          |   |       |                                          |     |

| 目加容服         |                                                                                                    |                    |      |
|--------------|----------------------------------------------------------------------------------------------------|--------------------|------|
| 昵称:          |                                                                                                    | 追加                 |      |
| 客服昵称         | 复制账号                                                                                                    | 安心ノションロ            | 删除   |
| 夏大海          | 复制                                                                                                    | 638431158575273482 | 删除   |
| 小石头          | 复制                                                                                                    | 638340768514502925 | 删除   |
|              | F 100 F 100 F 1 |                    |      |
| eshizhanghoa | 复制                                                                                                    | 638294180033655074 | 删除   |
| eshizhanghoa | 复制                                                                                                    | 638294180033655074 | 删除   |
| eshizhanghoa | 复制                                                                                                    | 638294180033655074 | 删除   |
| eshizhanghoa | 复制                                                                                                    | 638294180033655074 | 删除   |
| eshizhanghoa |                                                                                                    | 638294180033655074 | ● 删除 |

### 在这里使用在数据中心创建的数字账号登录

客服软件的操作,请参考客服软件的说明文档。

特定条码拦截标注功能的说明

返回首页》

此功能一般用在已经打单,但是未发货的时候,需要拦截此单,或者做一些特殊处理的情况下使用。 客服向数据中心发送此单号后,大约5分钟,会通知到所有的录制软件。现场人员扫描此单号后,会弹 出来通知,并按照显示的记事做相应的处理。

注:录入的单号并非实时通知,大约需要5分钟的间隔才能发送到所有的录制软件。切记!

## 1-特定条码拦截标注功能的说明

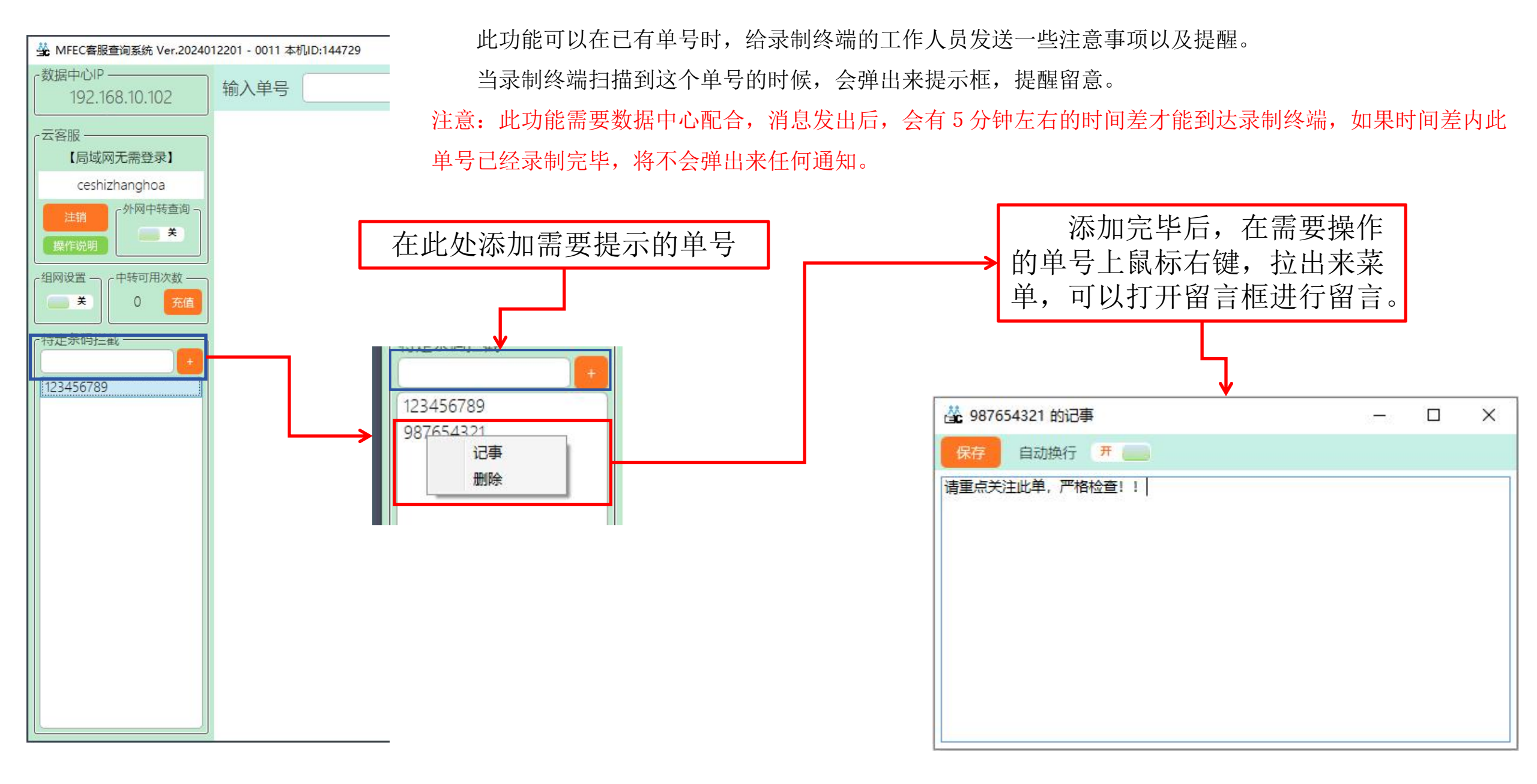

## 跨网查询的说明

跨网查询有三种方式

- 1 百度网盘中转,需要百度网盘的超级会员账号,每帐号的每天查询量不能太大,建议是15次查询以内。
   注:多仓库查询,需要每个仓库的数据中心都要绑定一个百度网盘的超级会员账号。
- 2 通过阿里云中转,无查询次数限制,但是,一个查询大约5毛钱。
- 3 企业宽带申请固定IP, 地区不同, 企业宽带的费用不同, 需要自己咨询宽带运营商。

注: 跨网查询均需要用到数据中心,并需要数据中心和客服软件登录相应的账号,请参考之前的说明,不 在此做特别说明了。多仓的时候,数据中心需要用同一个帐号登录。

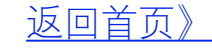

## 通过百度网盘跨网中转的设置

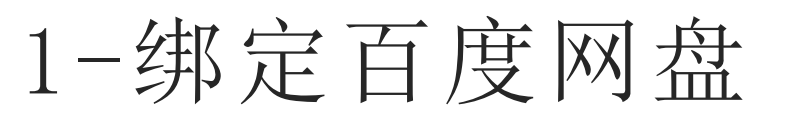

### 🌋 MFEC数据中心 Ver.2024082901-16 识别码: 247537 登录用户: testuser ·扫码记录操作-- 直接查询本地文件 · 打开数据文件夹· 注销 查询or导出 查询 打开 」拒绝内网客服<mark>湍连接</mark> 本机IP端口 - 終端传入总量 -□随机启动· 手动更新 -管理员权限启动 肩用 💿 拒绝内网的客服软件连接 192.168.1.190:7120 0 更新 终端管理后台 网卡速率: 433/Mbps 打开官网首页 公示中国 <u>合版目址</u>: 终端ID 使用终端 连接终端IP 终端状态 录制模式 接 录制软件关闭 PMS64-Client 192.168.1.210

### 数据中心登陆后,点击【终端管理后台】

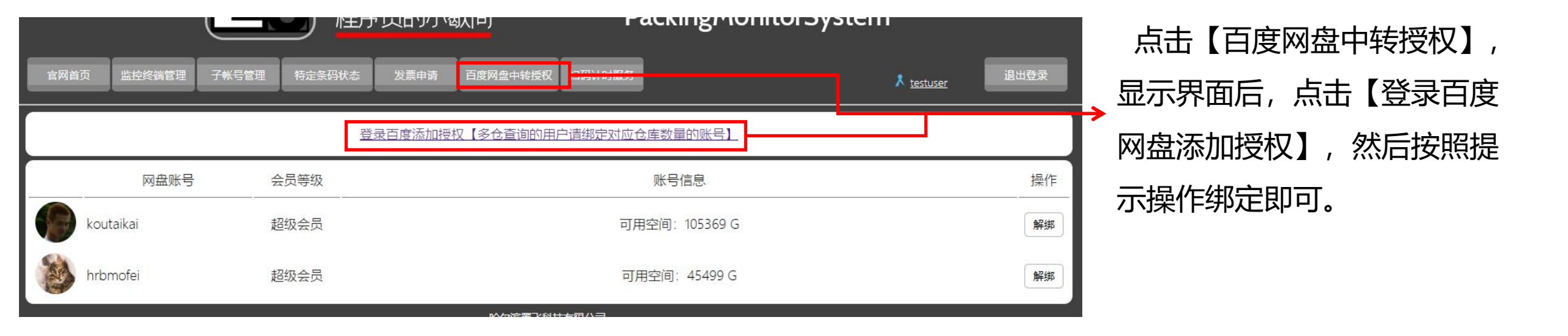

2-百度网盘绑定完成的设置【数据中心的设置】

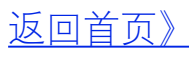

### 答 MFEC数据中心 Ver.2024082901-16 识别码: 247537 | 登录用户: testuser X - 扫码记录操作 -- 跨网查询中转服务【收费】 直接查询本地文件· ·打开数据文件采· 321 **吾**治 计封锁 启用跨网中转 去充值 剩余查询 次 查询or导出 1171 一体用百度网盘中转 □拒绝内网客服端连接 -本机P端口 终端传入总量 ・手动更新・ - 随机启动 · 信用【需要绑定百度网盘会员, 客服查询不扣费】 管理员权限启动 启用 ● 拒绝内网的客服软件连接 192.168.1.190:7120 0 更新 查询重过大,有被封的可能性,建议每天控制在15单之内。 打开官网首页 终端管理后台 发票申请 退件拦截状态 客服管理 网卡速率: 433/Mbps 上传速率: 115.8/Kbps 接受速率: 150.0/Kbps 使用终端 终端ID 连接终端IP 终端状态 录制模式 接收数量 终端到期日期 续费 录制软件关闭 续费 无 264493 PMS64-Client 192, 168, 1, 210 0 2025-03-31 1, 先勾选启用跨网中转 2, 勾选网盘中转的启用

注: 网盘查询不扣点, 无需充值!!

## 3-百度网盘绑定完成的设置【客服软件的设置】

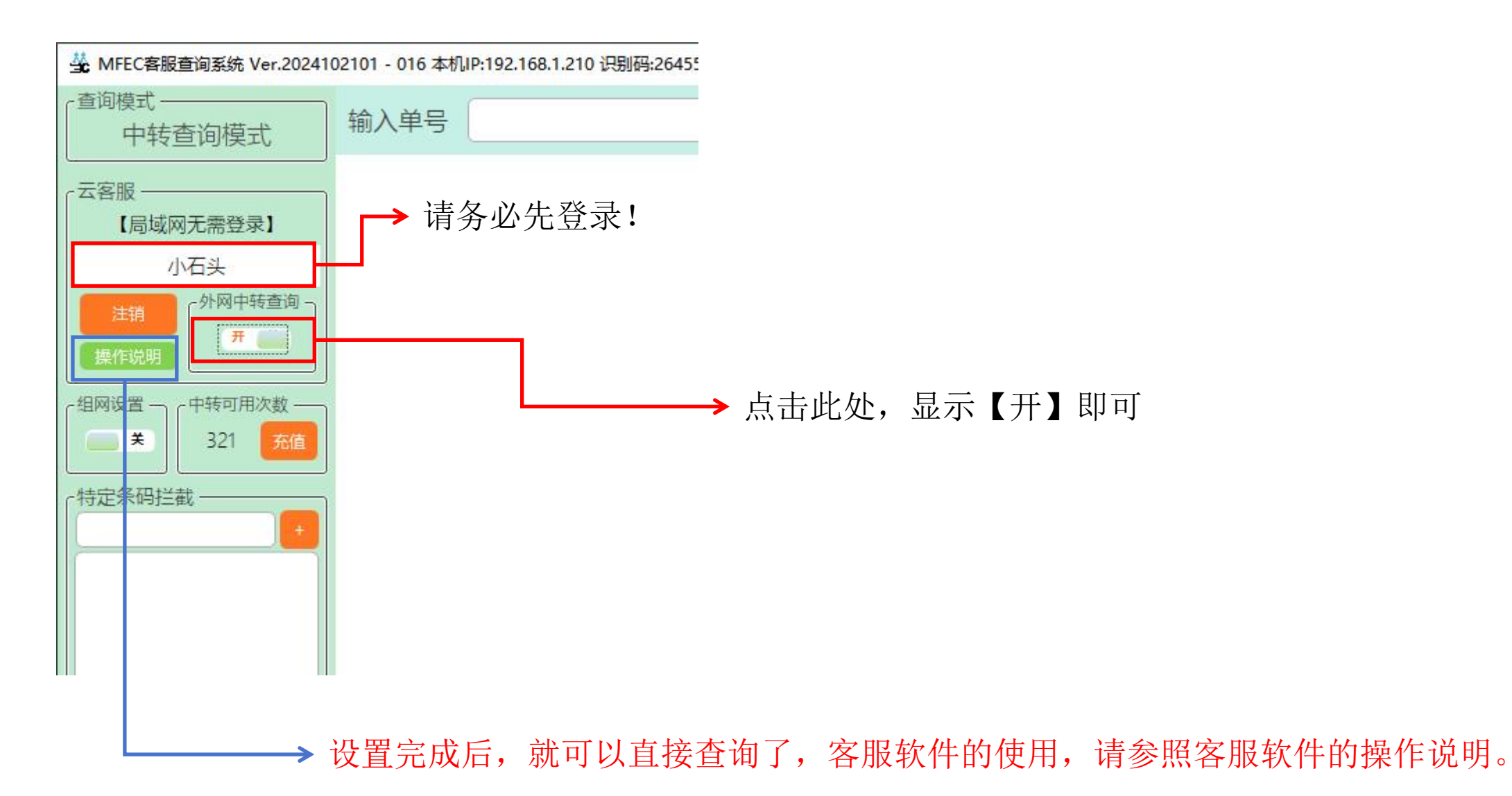

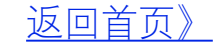

## 通过阿里云跨网中转的设置

## 1-在数据中心启用中转服务

| Se MFEC数据中心 V                               | er.2024082901-16 识别码:24                             | 7537 登录用户: te | stuser                                   |                                                                        |       |                          |                                             |                                                    | -                         |                      | ×       |
|---------------------------------------------|-----------------------------------------------------|---------------|------------------------------------------|------------------------------------------------------------------------|-------|--------------------------|---------------------------------------------|----------------------------------------------------|---------------------------|----------------------|---------|
| □扫码记录操作<br>直询or号出<br>本机IP端口<br>192.168.1.19 | □ 直接查询本地文件<br>□ □ □ □ □ □ □ □ □ □ □ □ □ □ □ □ □ □ □ |               | <br>随机启动 —<br>启用                         | 打开数据文<br>「<br>「<br>「<br>「<br>「<br>「<br>「<br>「<br>「<br>「<br>「<br>「<br>「 |       | 注頓<br>- 服端连接<br>列的客服软件连接 | - 跨网查询中转<br>○ 启用跨网中 一使用百度网络 ● 高用【需 ● 查询量过大, | 服务【收费】——<br>吨转 去充值<br>11中转<br>要绑定百度网盘会<br>有被封的可能性。 | 刺余重询<br>一员,客服查询<br>建议每天控制 | 321<br>F扣费】<br>在15单之 | 次<br>内. |
| 打开官网首页                                      | 终端管理后台 发                                            | 这票申请 通        | 14.14.14.14.14.14.14.14.14.14.14.14.14.1 | 客服管理                                                                   | 网卡速率: | 433/Mbps                 | 上传速率:3                                      | 0.5/Kbps                                           | 接受速率                      | 29.9/Kt              | ps      |
| 终端ID                                        | 使用终端                                                | 连接终端IP        |                                          | 终端状态                                                                   |       | 录制模式                     | 接收数量                                        | 终端到期日期                                             |                           | 续费                   |         |
| 264493                                      | PMS64-Client                                        | 192.168.1.210 |                                          | 录制软件关闭                                                                 |       |                          | 0                                           | 2025-03-31                                         |                           | 卖费                   | 无       |
|                                             |                                                     | ~             |                                          |                                                                        | -#-\/ | <u>, ,+</u>              |                                             |                                                    |                           |                      |         |
|                                             | 勾选启用路                                               | <b>予</b> 网中转, | 默认会赠                                     | 送20次的                                                                  | 查询, え | こ后请点                     | 击充值使                                        | 用。                                                 |                           |                      |         |

各地多仓一键查询的时候,每个仓的数据中心只需要登录同一个帐号即可,无其他特殊设置。

### 返回首页》

## 2-在客服软件启用中转服务

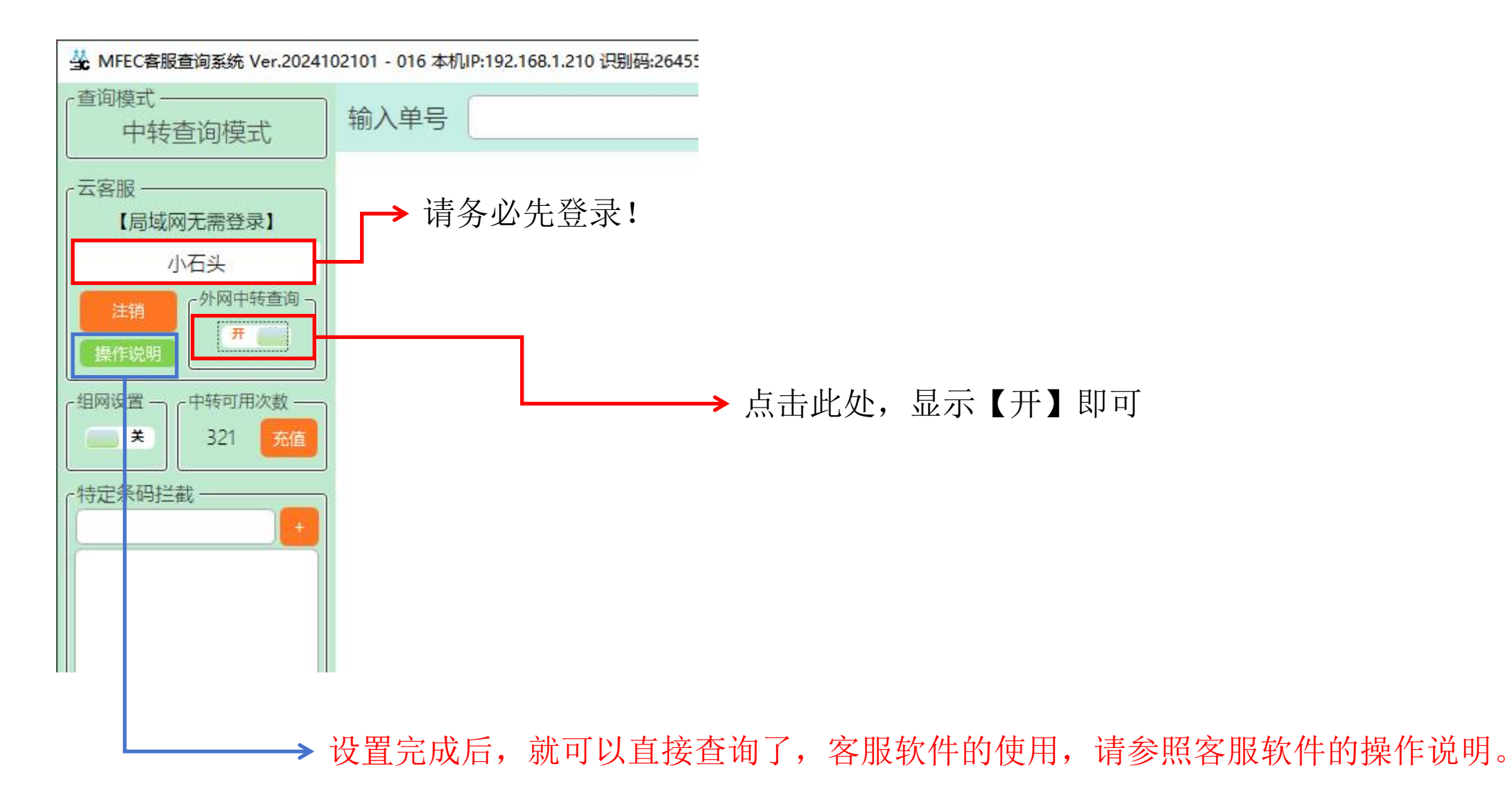